# Sideload this!

#### About me slides always feel so narcisisstic

I've given talks at a few of these

Hilariously, rarely at the same employer twice

I like math

And computers

But mostly, fun problems!

# Let's get started

I'm not GreatScott though

This is a "Come with me on my journey through fighting with this for twelve hours, so you only have to fight with this for 10 hours if you want to try it too."

# Spoiler: We don't sideload anything

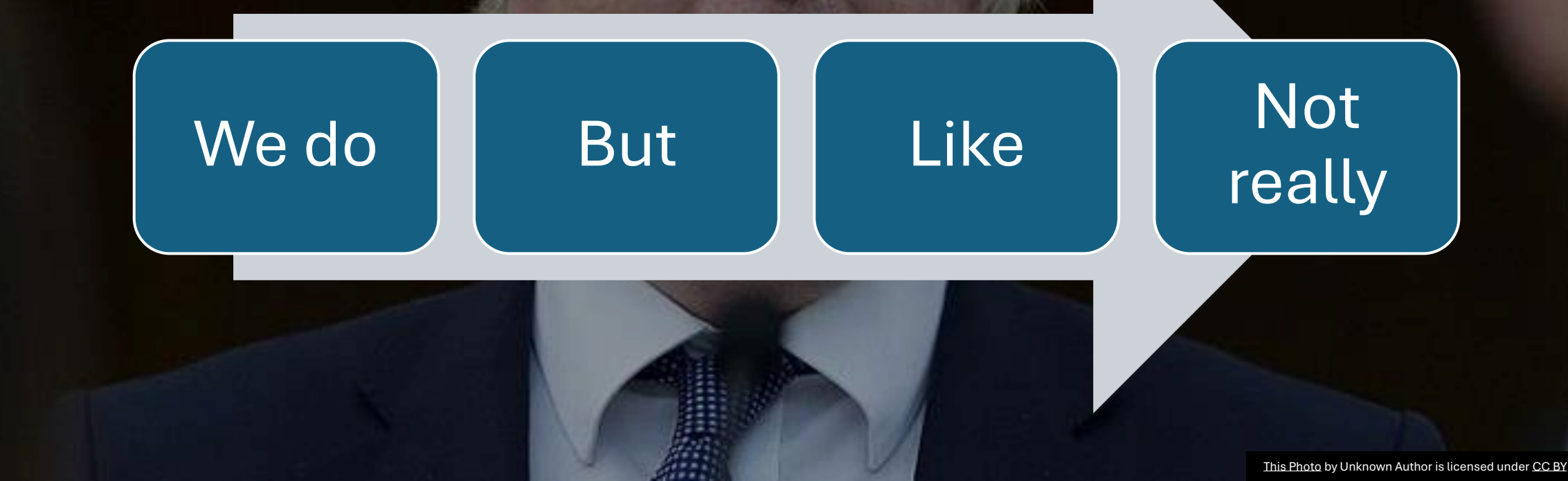

# So what are we doing?

Who has a Bluetooth or WiFi device

And And it needs probably an account

an app

With the worst password policy imaginable

And no MFA

And it asks for too many permissions

#### UD24

#### USB current/voltage/energy meter

0.05. 80

069600

#### The app comes from Mediafire

#### Victron solar charger

#### Play store

No account

Minimal permissions

But this is the only real company on the list

My victron energy SmartSolar charge controller MPPT 75 | 15 🛽 A 🖪 IP43 🗆 ( ( 💩 🚇 Green LED | Float E4 Yellow LED | Absorption 0 Blue LED I Bulk 10 R - 05 4363 LOAD BATT PV

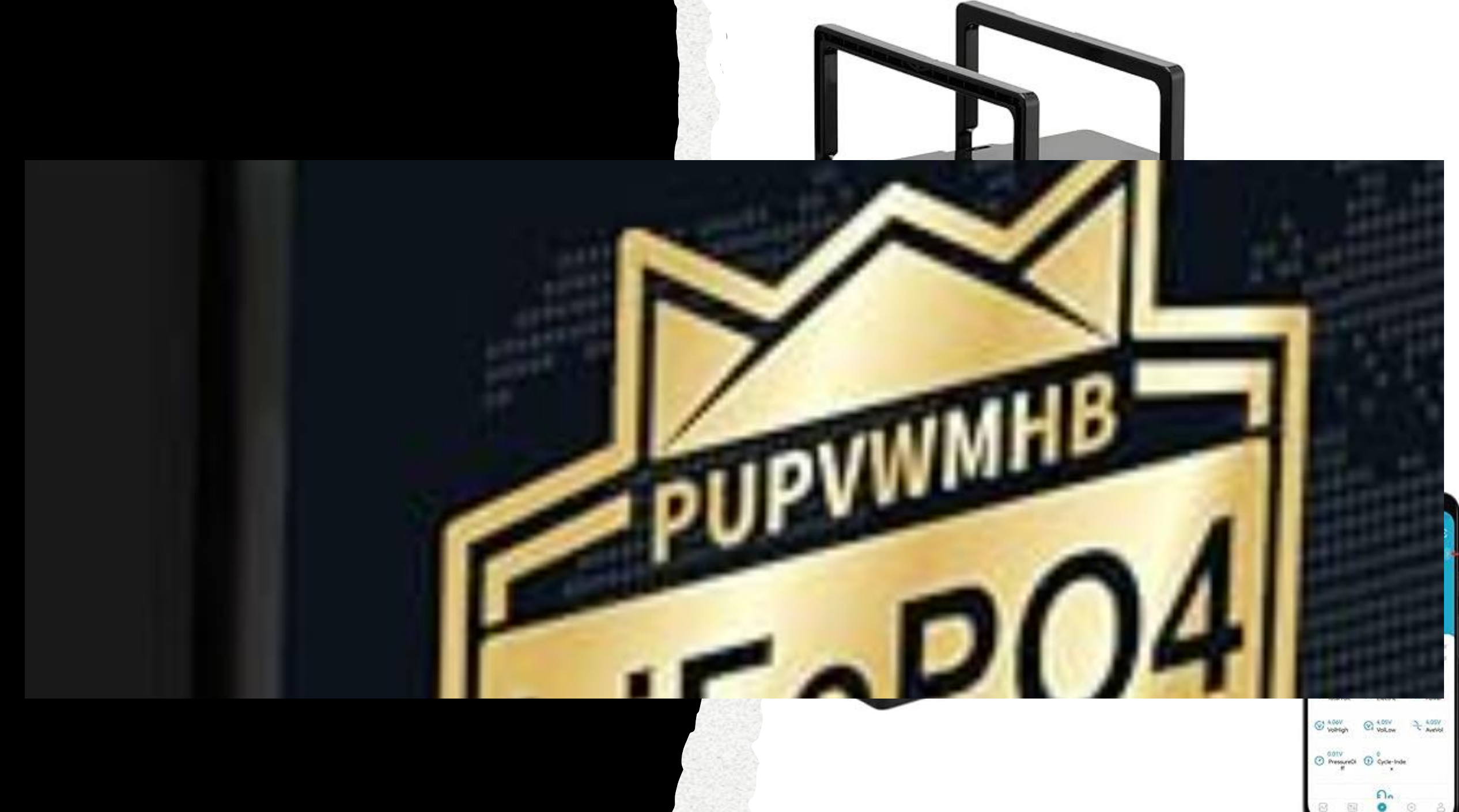

#### Anova

#### App from Play store

Needs an account

Wireless functions are paid for new subscribers

Older models, despite still working are getting removed

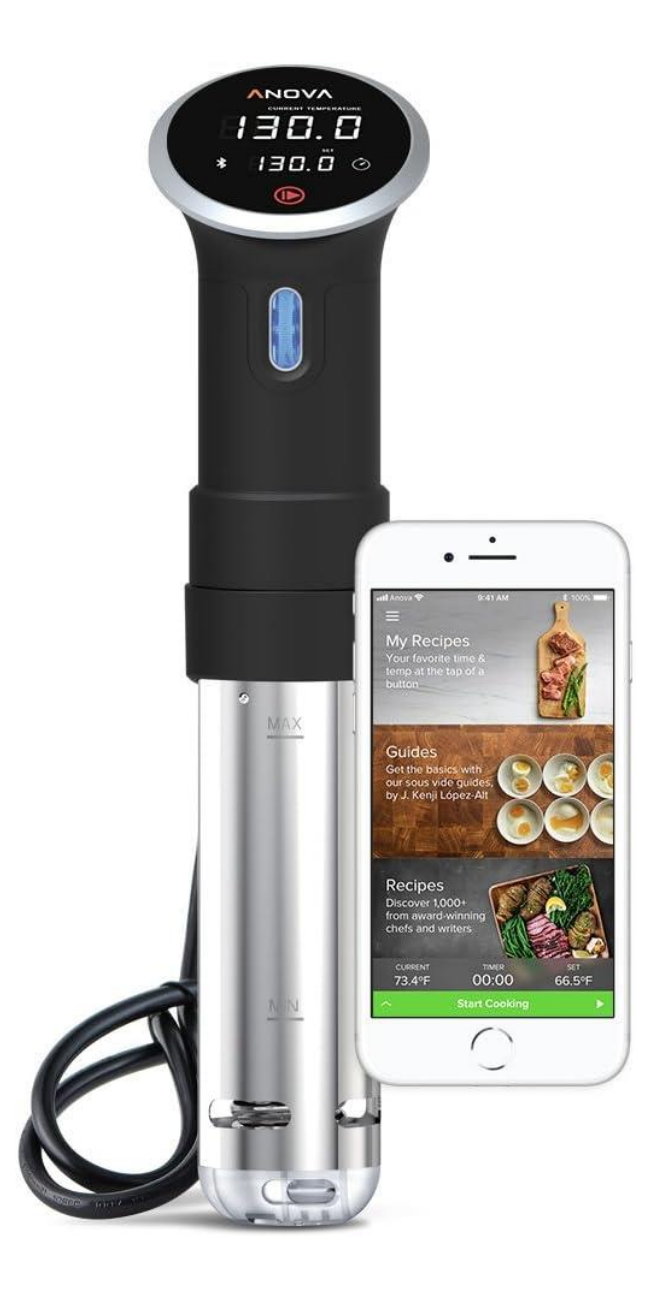

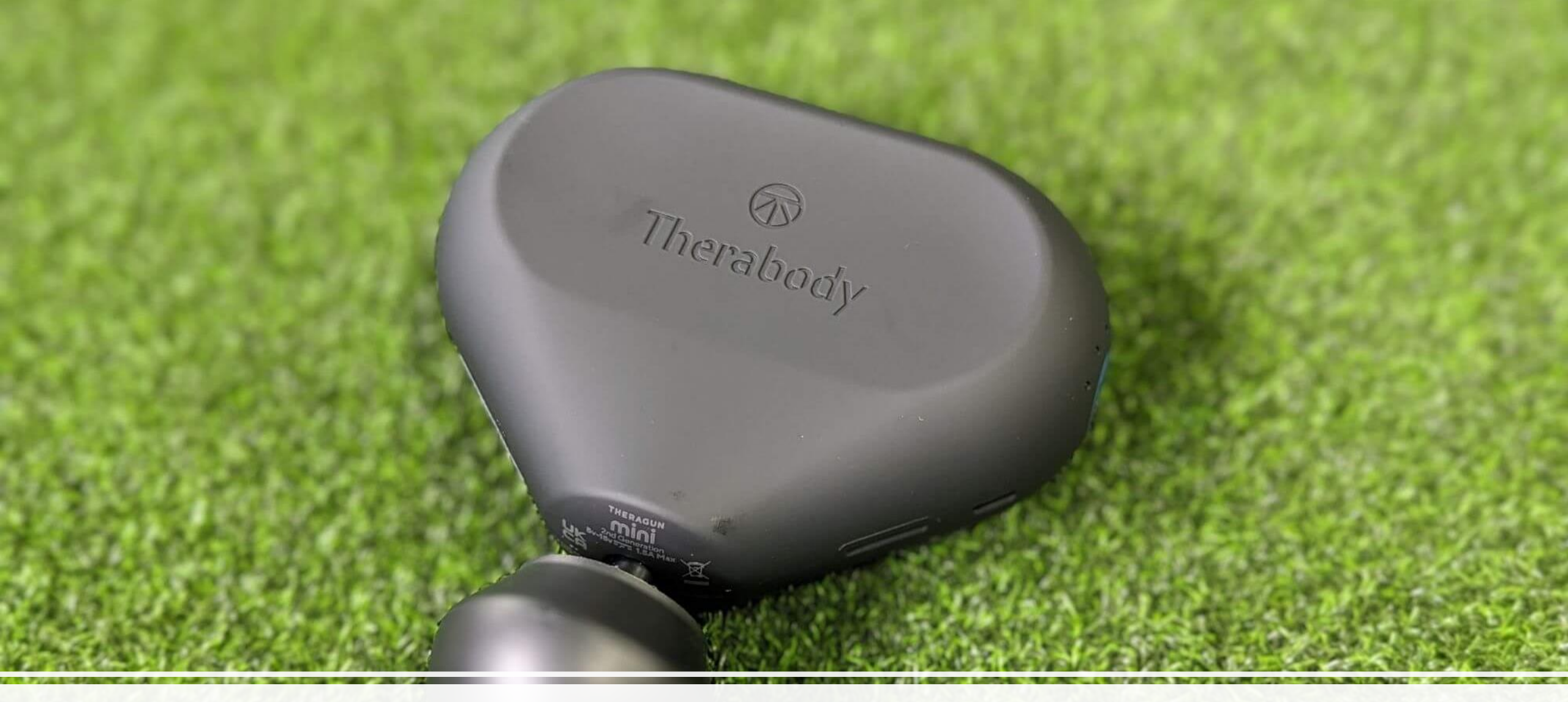

#### "Personal Massager"

So what is a poor orphan boy to do

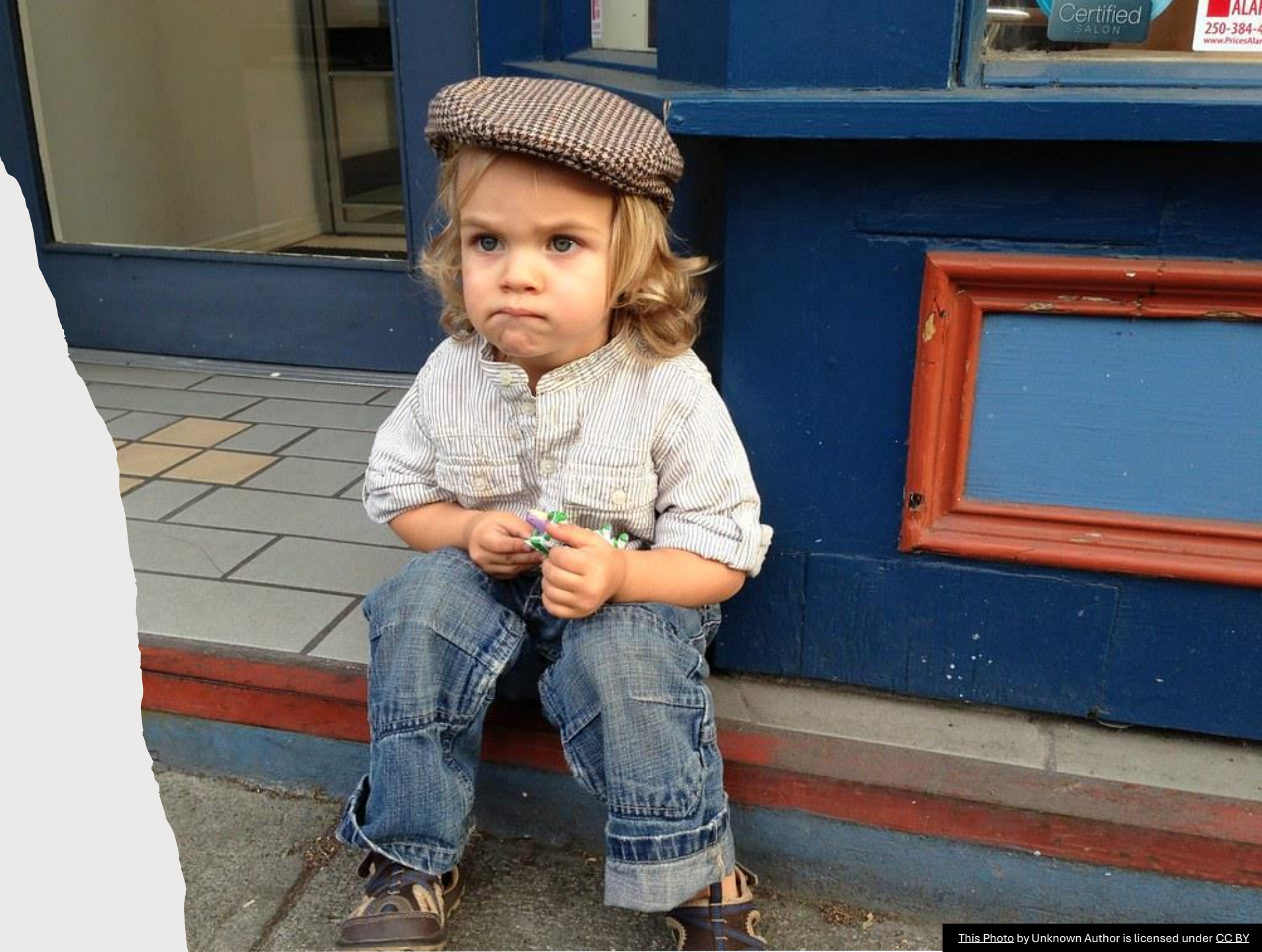

## Reverse engineering!

• <That meme>

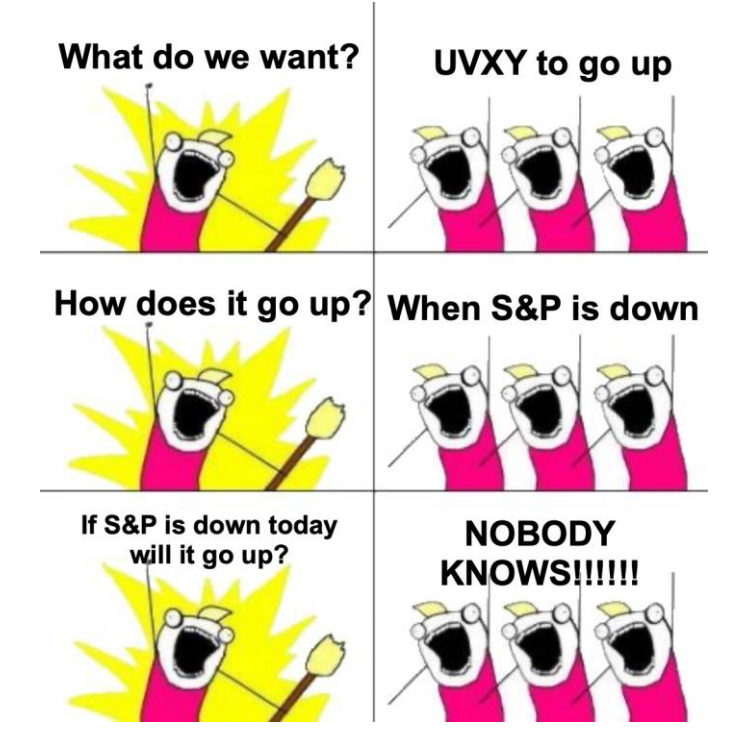

I was going to make this an actual slide, but honestly, this is better than anything I could make.

#### We've got two options

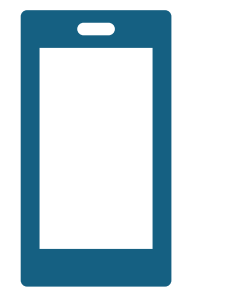

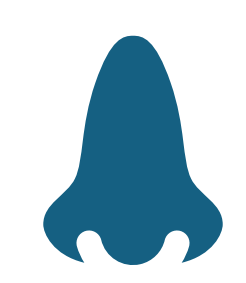

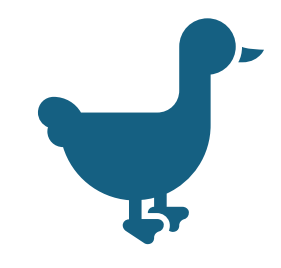

Decompile Android APKs

Sniff traffic from the apps from an Android device

And I suck at Java

# \* "But Mike, how do you capture Bluetooth traffic off of an Android phone?!"

I'm glad you asked

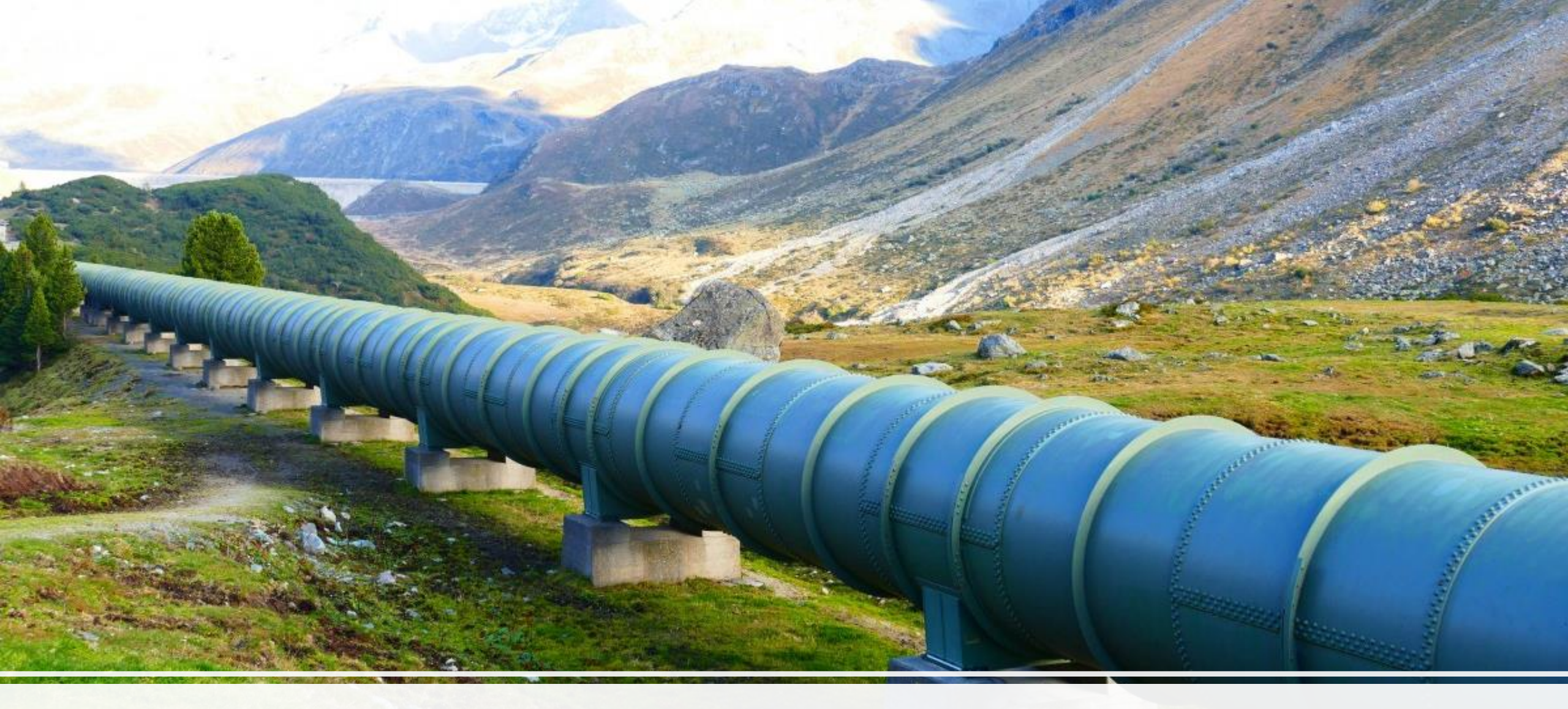

Imagine if you could pipe packets from your phone to wireshark through stdout

#### Introducing extcap!

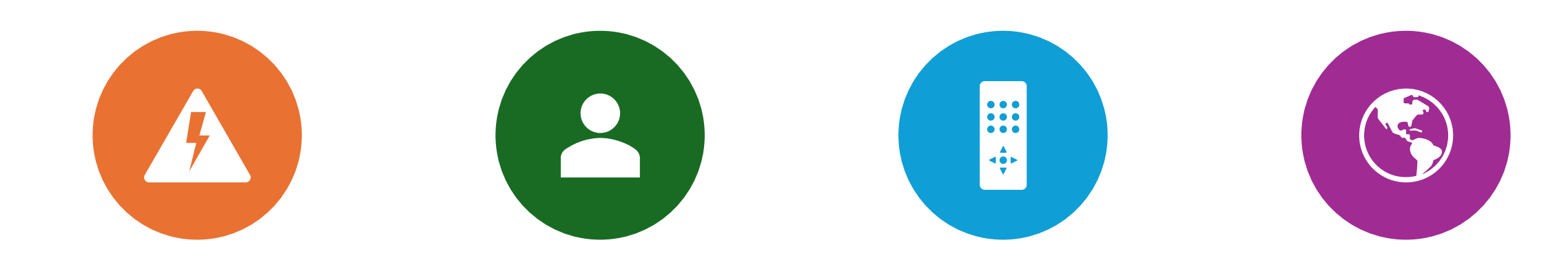

WIRESHARK/TSHARK SUPPORT EXTCAP IT'S A WAY OF ADDING EXTERNAL CAPTURE AND LOG SOURCES LIKE REMOTE-SSHDUMP OR CISCODUMP

HTTPS://WWW.WIRE SHARK.ORG/DOCS/ WSDG\_HTML\_CHUN KED/CHCAPTUREEXT CAP.HTML

#### The simple example, capturing wifi

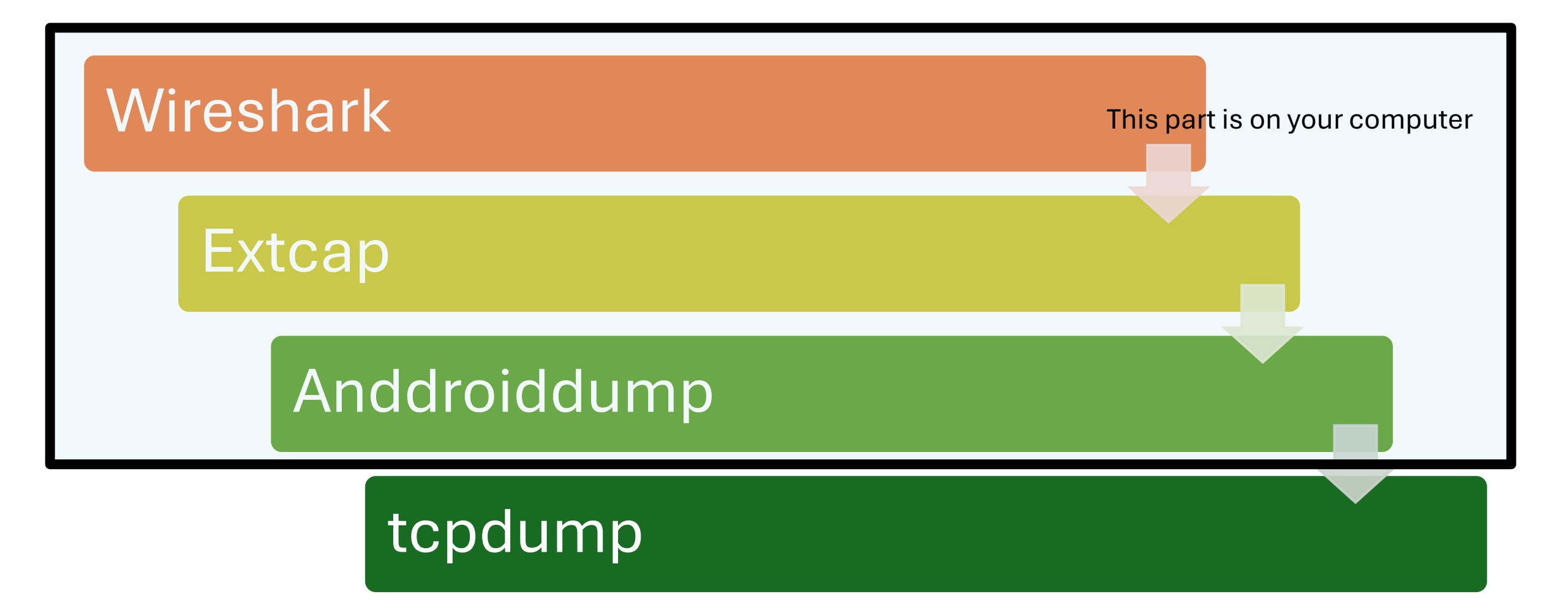

## Androiddump supported sources

Logcat Main (binary [<=Jelly Bean] or text)

Logcat System (binary [<=Jelly Bean] or text)

Logcat Events (binary [<=Jelly Bean] or text)

Logcat Radio (binary [<=Jelly Bean] or text)

Logcat Crash (text; from Lollipop)

Bluetooth Hcidump [<=Jelly Bean]

Bluetooth Bluedroid External Parser [Kitkat]

Bluetooth BtsnoopNet [>=Lollipop]

WiFi/Ethernet tcpdump [needs tcpdump on phone]

## We only care about BtSnoopNet

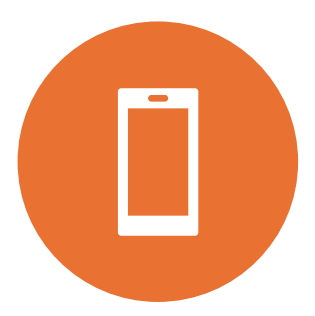

It's the modern **Bluetooth HCI capture** mechanism

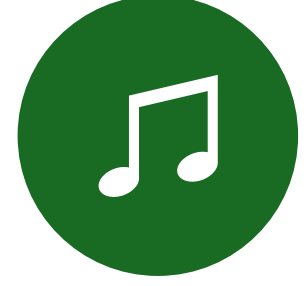

Enabling it is a delicate ballet

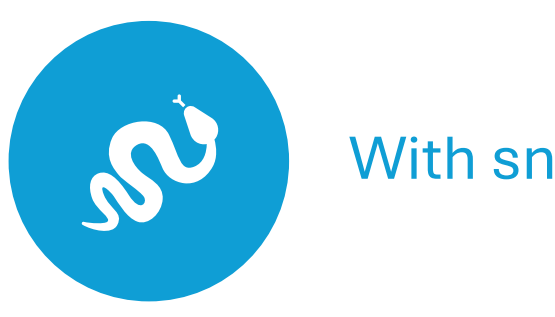

With snakes

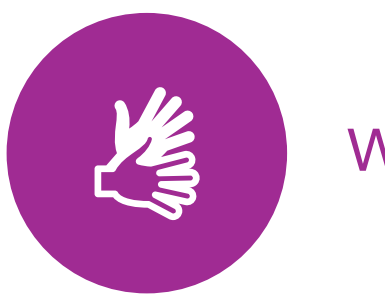

With arms

## Capturing Bluetooth HCI on Android

| Disable<br>Bluetooth    | Go to system<br>settings | Enable<br>developer<br>options | Find Bluetooth<br>HCI snooping<br>toggle |
|-------------------------|--------------------------|--------------------------------|------------------------------------------|
| Turn it on              | Turn it off              | Turn Bluetooth<br>on           | Turn Bluetooth<br>off                    |
| Turn HCI<br>snooping on | Turn Bluetooth<br>on     | Turn Bluetooth<br>off          | Turn Bluetooth<br>on                     |

#### Here's how it works

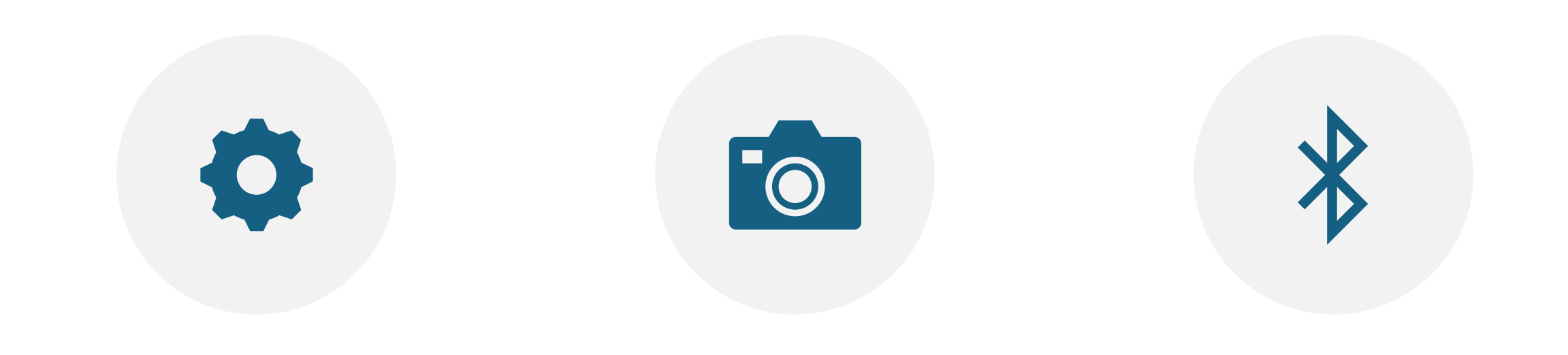

TURNING SNOOPING OFF RESETS THE CAPTURE STATE TURNING SNOOPING ON STARTS CAPTURE TURNING BLUETOOTH ON MAKES THE SETTING TAKE EFFECT

#### So how does Wireshark + BTSnoopNet work?

BTSnoopNet writes packets to a file in the system tree

#### Self-Operating Napkin

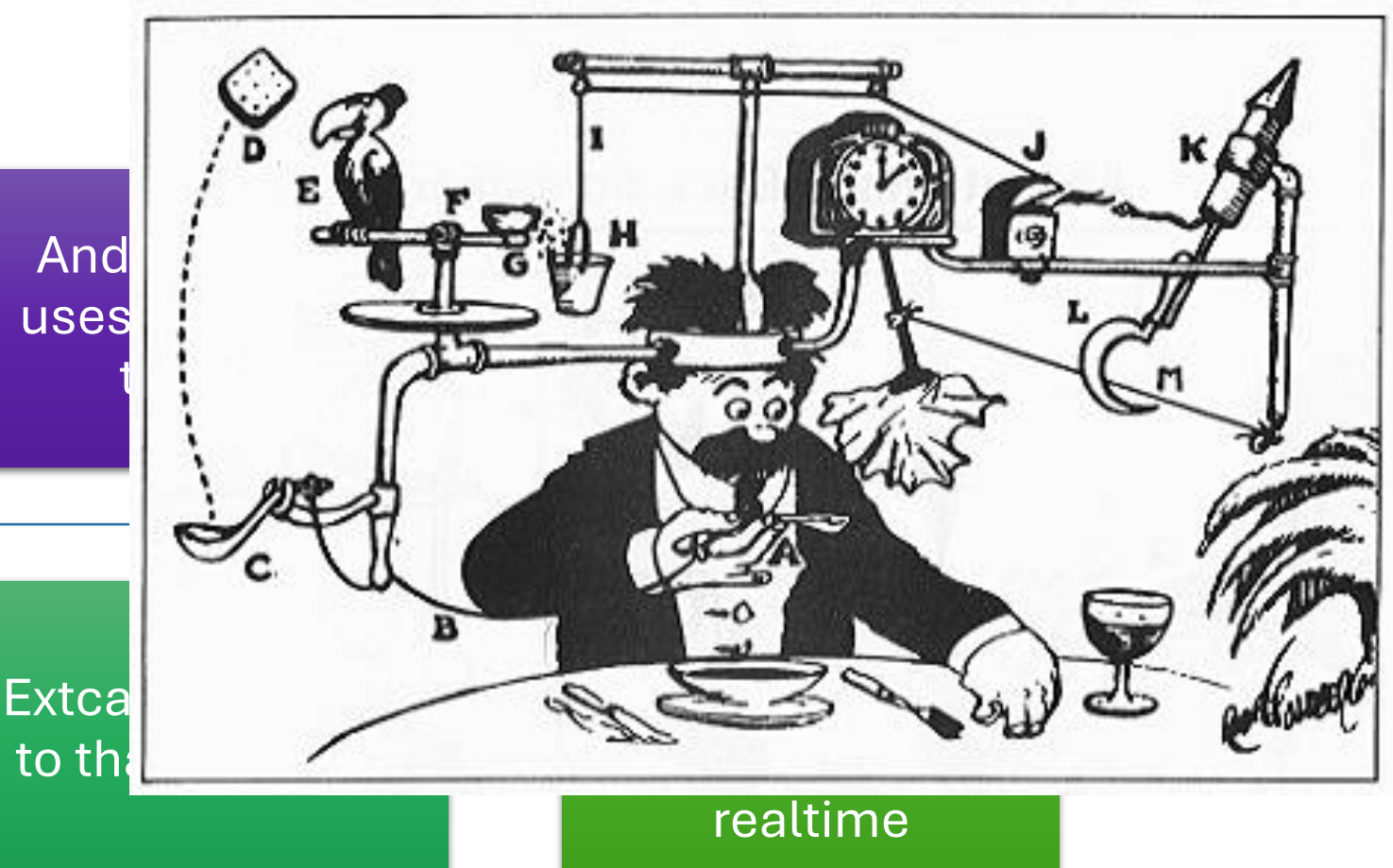

Wireshark invokes extcap with a host and port

#### What does BtSnoopNet do?

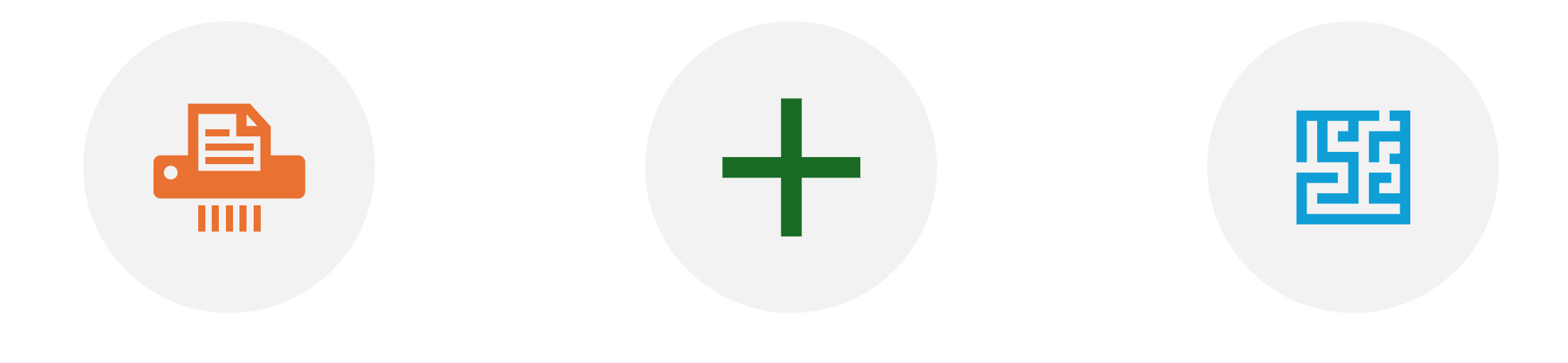

IT WRITES TO A FILE IN A ROOT-ACCESSIBLE LOCATION. SO THAT MEANS...

#### TO USE IT YOU NEED ROOT!

Let's pretend we don't have a rooted device

• Can we still do this?

# Yes, We Can!

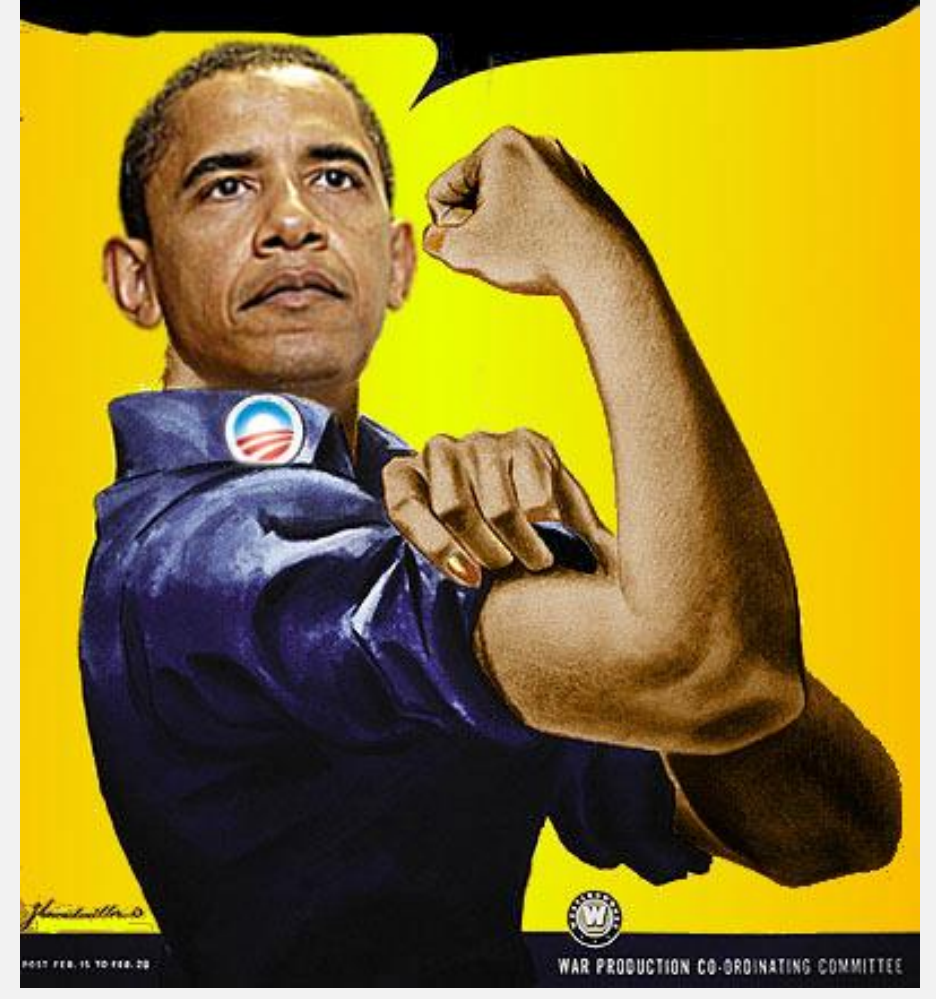

.....

# How do we get the logs off?

Declare a bug report!

Bug reports are non-privileged actions

But will contain HCI snooping logs if enabled

But it isn't realtime

So correlating events is a lot harder

Timestamps are your friend? 🏰

.....

. . . . . . . . .

........

. . . . . . . . . .

#### But we've got them!

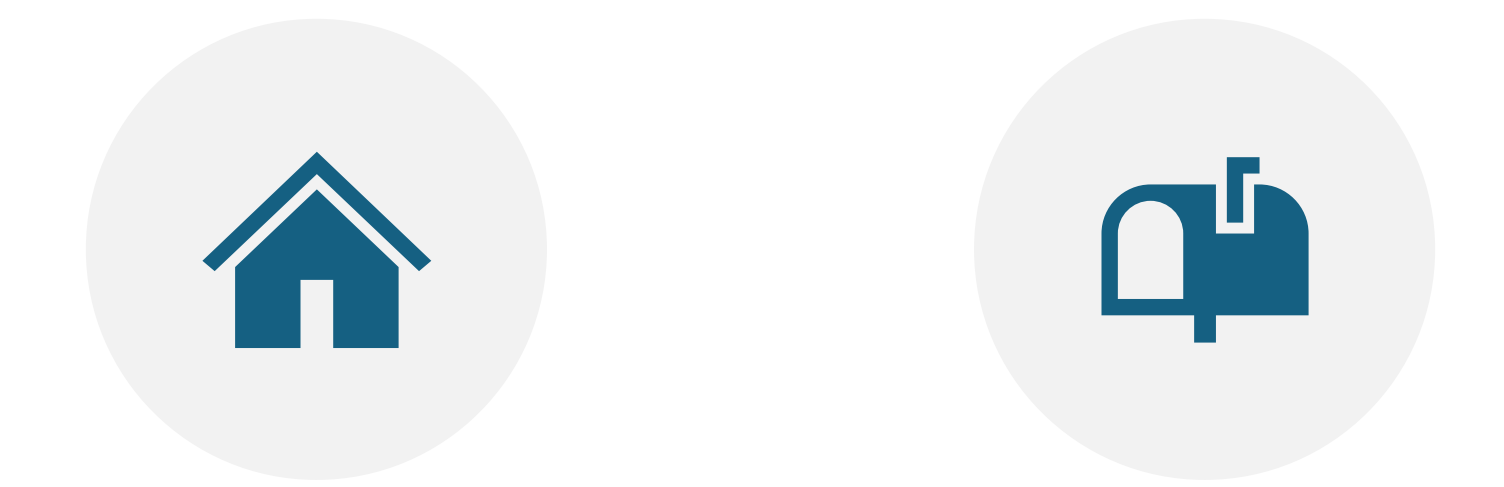

#### UNPACK THEM FROM THE BUGREPORT ZIP

DRAG AND DROP INTO WIRESHARK!

#### 🖊 btsnoop\_hci.log

#### bluetooth src = = $a5:c2:37:27:52:83 \parallel bluetooth dst = = <math>a5:c2:37:27:52:83$

| btsnoop_nci.log                        |                                                                 |                                      |                                         |                                                                                                    |
|----------------------------------------|-----------------------------------------------------------------|--------------------------------------|-----------------------------------------|----------------------------------------------------------------------------------------------------|
| <u>File Edit View Go</u>               | <u>Capture Analyze Statistics Telephony Wireless Iools Help</u> |                                      |                                         |                                                                                                    |
|                                        | n 🕅 🕼 l 9 🥧 📥 📬 🗛 🗐 🗐 🗐 9 9 9                                   |                                      |                                         |                                                                                                    |
|                                        |                                                                 |                                      |                                         |                                                                                                    |
| bluetooth.src == a5:c2:                | 37:27:52:83    bluetooth.dst == a5:c2:37:27:52:83               |                                      |                                         |                                                                                                    |
| No Timo                                | Source Destination Protoc                                       | l Length Info                        |                                         |                                                                                                    |
| 2101 265 620241                        | Destination Trotoco                                             | 27 Royd Handle Value Notification He |                                         |                                                                                                    |
| 3104 366 310241                        | OnePlusTech 21:03:6 a5:c2:37:27:52:83 ( ATT                     | 19 Sent Write Command Handle: 0      |                                         |                                                                                                    |
| 3106 366 410352                        | a5:c2:37:27:52:83 ( OnePlusTech 21:03:6 ATT                     | 32 Royd Handle Value Notific         |                                         |                                                                                                    |
| 3107 366 459402                        | a5:c2:37:27:52:83 ( OnePlusTech 21:03:6 ATT                     | 32 Rovd Handle Value Not             |                                         |                                                                                                    |
| 3108 366,460784                        | a5:c2:37:27:52:83 ( OnePlusTech 21:03:6 ATT                     | 13 Rovd Handle Value                 |                                         | V                                                                                                    |
| 3109 366.519867                        | OnePlusTech 21:03:6 a5:c2:37:27:52:83 ( ATT                     | 19 Sent Write                        |                                         |                                                                                                    |
| 3111 366.605200                        | a5:c2:37:27:52:83 ( OnePlusTech 21:03:6 ATT                     | 27 Rcvd Har                          |                                         |                                                                                                    |
| 3114 367.321437                        | OnePlusTech 21:03:6 a5:c2:37:27:52:83 ( ATT                     | 19 Sen                               |                                         |                                                                                                    |
| 3116 367.385005                        | a5:c2:37:27:52:83 ( OnePlusTech 21:03:6 ATT                     | 32 Rcva                              |                                         | V V                                                                                                    |
| 3117 367.386884                        | a5:c2:37:27:52:83 ( OnePlusTech 21:03:6 ATT                     | 32 Rcvd                              |                                         |                                                                                                    |
| 3118 367.387686                        | a5:c2:37:27:52:83 ( OnePlusTech_2 <u>1:03:6</u> ATT             | 13 Rcvd H                            |                                         |                                                                                                    |
| 3119 367.480961                        | OnePlusTech_21:03:6 a5:c2:37:27:52:83 ( ATT                     | 19 Sent Wri                          |                                         |                                                                                                    |
| 3121 367.580322                        | a5:c2:37:27:52:83 ( OnePlusTech_2 <u>1:03:6</u> ATT             | 27 Rcvd Hanc                         |                                         |                                                                                                    |
| 3124 368.357923                        | OnePlusTech_21:03:6 a5:c2:37:27:52:83 ( ATT                     | 19 Sent Write                        |                                         |                                                                                                    |
| 3126 368.457909                        | a5:c2:37:27:52:83 ( OnePlusTech_21:03:6 ATT                     | 32 Rcvd Handle                       |                                         |                                                                                                    |
| 3127 368.506788                        | a5:c2:37:27:52:83 ( OnePlusTech_21:03:6 ATT                     | 32 Rcvd Handle                       |                                         |                                                                                                    |
| 3128 368.508974                        | a5:c2:37:27:52:83 ( OnePlusTech_21:03:6 ATT                     | 13 Rcvd Handle V.                    |                                         |                                                                                                    |
| 3129 368.601760                        | OnePlusTech_21:03:6 a5:c2:37:27:52:83 ( ATT                     | 19 Sent Write Com                    |                                         |                                                                                                    |
| 3131 368.701472                        | a5:c2:37:27:52:83 ( OnePlusTech_21:03:6 ATT                     | 27 Rcvd Handle Valu                  |                                         |                                                                                                    |
| 3134 369.313973                        | OnePlusTech_21:03:6 a5:c2:37:27:52:83 ( ATT                     | 19 Sent Write Comman                 |                                         |                                                                                                    |
| 3136 369.384180                        | a5:c2:37:27:52:83 ( OnePlusTech_21:03:6 ATT                     | 32 Rcvd Handle Value                 |                                         |                                                                                                    |
| 3137 369.387669                        | a5:c2:37:27:52:83 ( OnePlusTech_21:03:6 ATT                     | 32 Rcvd Handle Value N               |                                         |                                                                                                    |
| 3138 369.388979                        | a5:c2:37:27:52:83 ( OnePlusTech_21:03:6 ATT                     | 13 Rcvd Handle Value No              |                                         |                                                                                                    |
| 3139 369.471201                        | OnePlusTech_21:03:6 a5:c2:37:27:52:83 ( ATT                     | 19 Sent Write Command, H             | ACRES 1                                 |                                                                                                    |
| 3141 369.530210                        | a5:c2:37:27:52:83 ( OnePlusTech_21:03:6 ATT                     | 27 Rcvd Handle Value Notif           | ALC: NOT THE REAL PROPERTY OF           | 1                                                                                                    |
| 3144 3/0.335235                        | OnePluslech_21:03:6 a5:c2:3/:2/:52:83 ( All                     | 19 Sent Write Command, Hand          | and the second second                   |                                                                                                    |
| 3146 370.407829                        | a5:c2:3/:2/:52:83 ( OnePlusTech_21:03:6 ATT                     | 32 RCVd Handle Value Notific         |                                         |                                                                                                    |
| 3148 370 412005                        | a5:02:57:27:52:83 ( OnePlusTech_21:05:6 ATT                     | 12 David Handle Value Notificat      | and the second second                   |                                                                                                    |
| 2140 270 402216                        | OpeRlueTech 21:02:6 of c2:27:27:27:52:02 ( ATT                  | 19 Sont White Command Handle:        |                                         |                                                                                                    |
| 3151 370 5535/3                        | a5.c2.37.27.52.83 ( OnePlusTech 21.03.6 ATT                     | 27 Rovd Handle Value Notificatio     |                                         |                                                                                                    |
| 3154 371 301792                        | OnePlusTech 21:03:6 a5:c2:37:27:52:83 ( ATT                     | 19 Sent Write Command, Handle: 0x    |                                         | -                                                                                                    |
| 3156 371.382912                        | a5:c2:37:27:52:83 ( OnePlusTech 21:03:6 ATT                     | 32 Rcvd Handle Value Notification    |                                         |                                                                                                    |
| 3157 371.431784                        | a5:c2:37:27:52:83 ( OnePlusTech 21:03:6 ATT                     | 32 Rcvd Handle Value Notification, h |                                         |                                                                                                    |
| ▶ Frame 2919: 19 bv                    | tes on wire (152 bits). 19 bytes captured (152 bits             | ) 0000 02 03                         |                                         |                                                                                                    |
| <ul> <li>Bluetooth</li> </ul>          |                                                                 | 0010 ff fc                           | 7.                                      |                                                                                                    |
| [Source: OnePlu                        | usTech 21:03:64 (c0:ee:fb:21:03:64)]                            |                                      |                                         |                                                                                                    |
| [Destination: a                        | 5:c2:37:27:52:83 (a5:c2:37:27:52:83)]                           |                                      |                                         |                                                                                                    |
| Bluetooth HCI H4                       |                                                                 |                                      |                                         |                                                                                                    |
| Bluetooth HCI ACL                      | Packet                                                          |                                      |                                         |                                                                                                    |
| ▶ Bluetooth L2CAP Pr                   | rotocol                                                         |                                      |                                         |                                                                                                    |
| <ul> <li>Bluetooth Attribut</li> </ul> | te Protocol                                                     |                                      |                                         | and the second second s |
| Opcode: Write (                        | Command (0x52)                                                  |                                      |                                         |                                                                                                    |
| Handle: 0x0015                         | (Unknown)                                                       |                                      | 1 - 1 - 1 - 1 - 2 - 2 - 2 - 2 - 2 - 2 - |                                                                                                    |
| Value: dda50400                        | offfc77                                                         |                                      |                                         |                                                                                                    |
|                                        |                                                                 |                                      |                                         |                                                                                                    |

 $\times$  💋 btsnoop\_hci.log

<u>File Edit View Go Capture Analyze Statistics Telephony Wireless Tools Help</u>

#### ◢ ▣ ◢ ◎ 📕 🖩 🔀 🖻 ९ ⇔ ⇔ 🗃 🗗 🛃 🔳 ९ ९ ९ ୩ 🎟

#### (bluetooth.src == fd:d1:c0:cc:f6:c2 || bluetooth.dst == fd:d1:c0:cc:f6:c2)

| ٧o. |     | Time       | Source            |            | Destination    | Protocol | Length Info |        |       |               |         |        |         |              |
|-----|-----|------------|-------------------|------------|----------------|----------|-------------|--------|-------|---------------|---------|--------|---------|--------------|
| 1   | 253 | 180.907719 | fd:d1:c0:cc:f6:c2 | (UD24_BLE) | OnePlusTech_21 | ATT      | 28 Rcvd     | Handle | Value | Notification, | Handle: | 0x000c | (Device | Information) |
| 1   | 262 | 181.920018 | fd:d1:c0:cc:f6:c2 | (UD24_BLE) | OnePlusTech_21 | ATT      | 32 Rcvd     | Handle | Value | Notification, | Handle: | 0x000c | (Device | Information) |
| 1   | 263 | 181.920402 | fd:d1:c0:cc:f6:c2 | (UD24_BLE) | OnePlusTech_21 | ATT      | 28 Rcvd     | Handle | Value | Notification, | Handle: | 0x000c | (Device | Information) |
| 1   | 272 | 182.842157 | fd:d1:c0:cc:f6:c2 | (UD24_BLE) | OnePlusTech_21 | ATT      | 32 Rcvd     | Handle | Value | Notification, | Handle: | 0x000c | (Device | Information) |
| 1   | 273 | 182.843416 | fd:d1:c0:cc:f6:c2 | (UD24_BLE) | OnePlusTech_21 | ATT      | 28 Rcvd     | Handle | Value | Notification, | Handle: | 0x000c | (Device | Information) |
| 1   | 282 | 183.899815 | fd:d1:c0:cc:f6:c2 | (UD24_BLE) | OnePlusTech_21 | ATT      | 32 Rcvd     | Handle | Value | Notification, | Handle: | 0x000c | (Device | Information) |
| 1   | 283 | 183.900356 | fd:d1:c0:cc:f6:c2 | (UD24_BLE) | OnePlusTech_21 | ATT      | 28 Rcvd     | Handle | Value | Notification, | Handle: | 0x000c | (Device | Information) |
| 1   | 292 | 184.855985 | fd:d1:c0:cc:f6:c2 | (UD24_BLE) | OnePlusTech_21 | ATT      | 32 Rcvd     | Handle | Value | Notification, | Handle: | 0x000c | (Device | Information) |
| 1   | 293 | 184.856498 | fd:d1:c0:cc:f6:c2 | (UD24_BLE) | OnePlusTech_21 | ATT      | 28 Rcvd     | Handle | Value | Notification, | Handle: | 0x000c | (Device | Information) |
| 1   | 302 | 185.823645 | fd:d1:c0:cc:f6:c2 | (UD24_BLE) | OnePlusTech_21 | ATT      | 32 Rcvd     | Handle | Value | Notification, | Handle: | 0x000c | (Device | Information) |
| 1   | 303 | 185.824354 | fd:d1:c0:cc:f6:c2 | (UD24_BLE) | OnePlusTech_21 | ATT      | 28 Rcvd     | Handle | Value | Notification, | Handle: | 0x000c | (Device | Information) |
| 1   | 312 | 186.880942 | fd:d1:c0:cc:f6:c2 | (UD24_BLE) | OnePlusTech_21 | ATT      | 32 Rcvd     | Handle | Value | Notification, | Handle: | 0x000c | (Device | Information) |
| 1   | 313 | 186.881509 | fd:d1:c0:cc:f6:c2 | (UD24_BLE) | OnePlusTech_21 | ATT      | 28 Rcvd     | Handle | Value | Notification, | Handle: | 0x000c | (Device | Information) |
| 1   | 322 | 187.848484 | fd:d1:c0:cc:f6:c2 | (UD24_BLE) | OnePlusTech_21 | ATT      | 32 Rcvd     | Handle | Value | Notification, | Handle: | 0x000c | (Device | Information) |
| 1   | 323 | 187.849690 | fd:d1:c0:cc:f6:c2 | (UD24_BLE) | OnePlusTech_21 | ATT      | 28 Rcvd     | Handle | Value | Notification, | Handle: | 0x000c | (Device | Information) |
| 1   | 332 | 188.906154 | fd:d1:c0:cc:f6:c2 | (UD24_BLE) | OnePlusTech_21 | ATT      | 32 Rcvd     | Handle | Value | Notification, | Handle: | 0x000c | (Device | Information) |
| 1   | 333 | 188.906649 | fd:d1:c0:cc:f6:c2 | (UD24_BLE) | OnePlusTech_21 | ATT      | 28 Rcvd     | Handle | Value | Notification, | Handle: | 0x000c | (Device | Information) |
| 1   | 342 | 189.862256 | fd:d1:c0:cc:f6:c2 | (UD24_BLE) | OnePlusTech_21 | ATT      | 32 Rcvd     | Handle | Value | Notification, | Handle: | 0x000c | (Device | Information) |
| 1   | 343 | 189.862788 | fd:d1:c0:cc:f6:c2 | (UD24_BLE) | OnePlusTech_21 | ATT      | 28 Rcvd     | Handle | Value | Notification, | Handle: | 0x000c | (Device | Information) |
| 1   | 352 | 190.830113 | fd:d1:c0:cc:f6:c2 | (UD24_BLE) | OnePlusTech_21 | ATT      | 32 Rcvd     | Handle | Value | Notification, | Handle: | 0x000c | (Device | Information) |
| 1   | 353 | 190.830419 | fd:d1:c0:cc:f6:c2 | (UD24_BLE) | OnePlusTech_21 | ATT      | 28 Rcvd     | Handle | Value | Notification, | Handle: | 0x000c | (Device | Information) |
| 1   | 362 | 191.887322 | fd:d1:c0:cc:f6:c2 | (UD24_BLE) | OnePlusTech_21 | ATT      | 32 Rcvd     | Handle | Value | Notification, | Handle: | 0x000c | (Device | Information) |
| 1   | 363 | 191.887943 | fd:d1:c0:cc:f6:c2 | (UD24_BLE) | OnePlusTech_21 | ATT      | 28 Rcvd     | Handle | Value | Notification, | Handle: | 0x000c | (Device | Information) |
| 1   | 372 | 192.866006 | fd:d1:c0:cc:f6:c2 | (UD24_BLE) | OnePlusTech_21 | ATT      | 32 Rcvd     | Handle | Value | Notification, | Handle: | 0x000c | (Device | Information) |
| 1   | 373 | 192.877442 | fd:d1:c0:cc:f6:c2 | (UD24_BLE) | OnePlusTech_21 | ATT      | 28 Rcvd     | Handle | Value | Notification, | Handle: | 0x000c | (Device | Information) |
| 1   | 382 | 193.901173 | fd:d1:c0:cc:f6:c2 | (UD24_BLE) | OnePlusTech_21 | ATT      | 32 Rcvd     | Handle | Value | Notification, | Handle: | 0x000c | (Device | Information) |
| 1   | 383 | 193.901629 | fd:d1:c0:cc:f6:c2 | (UD24_BLE) | OnePlusTech_21 | ATT      | 28 Rcvd     | Handle | Value | Notification, | Handle: | 0x000c | (Device | Information) |
| 1   | 392 | 194.891354 | fd:d1:c0:cc:f6:c2 | (UD24 BLE) | OnePlusTech 21 | ATT      | 32 Rcvd     | Handle | Value | Notification, | Handle: | 0x000c | (Device | Information) |

#### 📃 📶 Wireshark • Packet 1412 • btsnoop\_hci.log

Bluetooth HCI ACL Packet

 Bluetooth L2CAP Protocol Length: 23

Bluetooth Attribute Protocol

Data

Data Total Length: 27

HCI Packet Type: ACL Data (0x02)

[Source Device Name: UD24\_BLE] [Source Role: Unknown (0)]

CID: Attribute Protocol (0x0004)

[Destination Device Name: OnePlus One] [Destination Role: Unknown (0)] [Current Mode: Unknown (-1)]

.... 0000 0000 0010 = Connection Handle: 0x002

00.. .... = BC Flag: Point-To-Point (0)

[Source BD\_ADDR: fd:d1:c0:cc:f6:c2 (fd:d1:c0:cc:f6:c2)]

[Destination BD\_ADDR: OnePlusTech\_21:03:64 (c0:ee:fb:21:03:64)]

..10 .... = PB Flag: First Automatically Flushable Packet (2)

— 🗆 🗙 📶 Wireshark · Packet 1413 ·

| HCI Packet Type: ACL Data (0x02)                                                                                                    |
|----------------------------------------------------------------------------------------------------|
| Bluetooth HCI ACL Packet                                                                                                    |
| 0000 0000 0010 = Connection Handle: 0x002<br>10 = PB Flag: First Automatically Flushable Packet<br>00 = BC Flag: Point-To-Point (0)<br>Data Total Length: 23<br>Data                                  |
| [Connect in frame: 368]                                                                                                    |
| [Source BD ADDR: fd:d1:c0:cc:f6:c2 (fd:d1:c0:cc:f6:c2)]                                                                                                    |
| [Source Device Name: UD24 BLE]                                                                                                    |
| [Source Role: Unknown (0)]                                                                                                    |
| [Destination BD ADDR: OnePlusTech 21:03:64 (c0:ee:fb:21:03:64)]                                                                                                    |
| [Destination Device Name: OnePlus One]                                                                                                    |
| [Destination Role: Unknown (0)]                                                                                                    |
| [Current Mode: Unknown (-1)]                                                                                                    |
| <ul> <li>Bluetooth L2CAP Protocol</li> </ul>                                                                                                    |
| Length: 19<br>CID: Attribute Protocol (0x0004)                                                                                                    |
| Bluetooth Attribute Protocol                                                                                                    |
| <ul> <li>Opcode: Handle Value Notification (0x1b)</li> <li>Handle: 0x000c (Device Information)         [UUID: Device Information (0x180a)]</li> <li>Value: 00001c00000003c0bb8000003dd0077</li> </ul> |
| 0000 02 02 20 17 00 13 00 04 00 1b 0c 00 00 00 1c 00                                                                                                    |

#### Let's start with a USB current meter

Ś We get full Bluetooth LE stack Full GATT protocol details What do we MACs and direction get I.J Payloads Timestamps

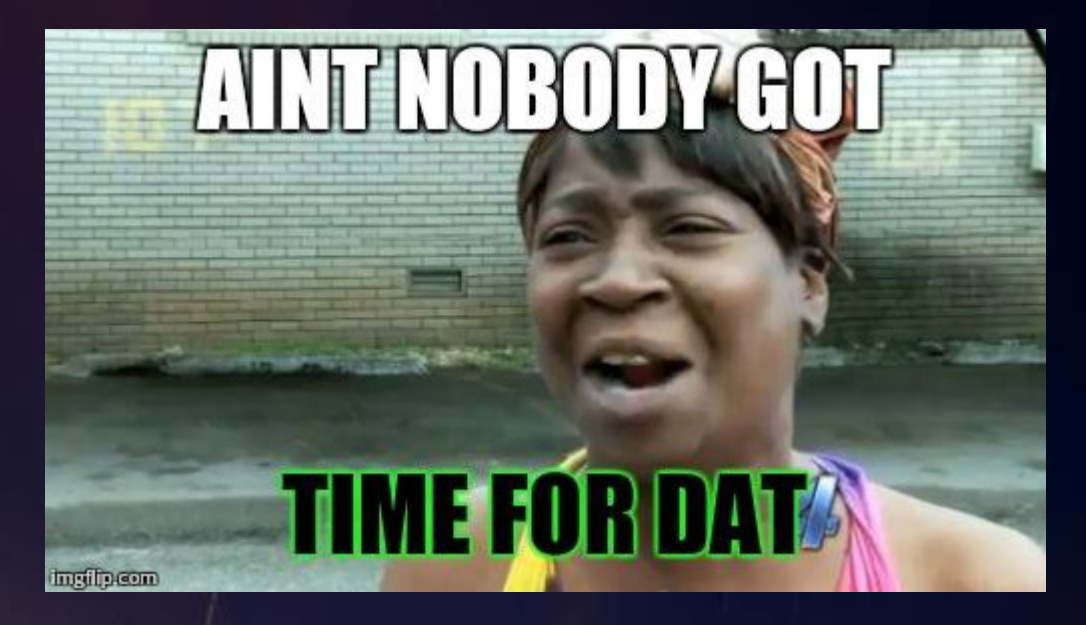

# Ok, now for a quick quide on Filter

# So what are we seeing

- Attribute handle new-value notifications
- Two PDUs, one with 20 bytes, one with 16

```
Frame 588: 32 bytes on wire (256 bits), 32 bytes captured (256 bits)

    Bluetooth

    [Source: fd:d1:c0:cc:f6:c2 (fd:d1:c0:cc:f6:c2)]
    [Destination: OnePlusTech 21:03:64 (c0:ee:fb:21:03:64)]
 Bluetooth HCI H4
    [Direction: Rcvd (0x01)]
    HCI Packet Type: ACL Data (0x02)
 Bluetooth HCI ACL Packet
     .... 0000 0000 0010 = Connection Handle: 0x002
    ..10 .... = PB Flag: First Automatically Flushable Packet (2)
    00.. .... = BC Flag: Point-To-Point (0)
    Data Total Length: 27
    Data
    [Connect in frame: 368]
    [Source BD ADDR: fd:d1:c0:cc:f6:c2 (fd:d1:c0:cc:f6:c2)]
    [Source Device Name: UD24 BLE]
    [Source Role: Unknown (0)]
    [Destination BD ADDR: OnePlusTech 21:03:64 (c0:ee:fb:21:03:64)]
     [Destination Device Name: OnePlus One]
     [Destination Role: Unknown (0)]
    [Current Mode: Unknown (-1)]
  Bluetooth L2CAP Protocol
    Length: 23
    CID: Attribute Protocol (0x0004)
  Bluetooth Attribute Protocol

    Opcode: Handle Value Notification (0x1b)

       0... = Authentication Signature: False
       .0.. .... = Command: False
       ..01 1011 = Method: Handle Value Notification (0x1b)

    Handle: 0x000c (Unknown: Unknown)

       [Service UUID: Unknown (0xffe0)]
       [UUID: Unknown (0xffe1)]
```

# That's a pile of garbage

So let's crack open the APK

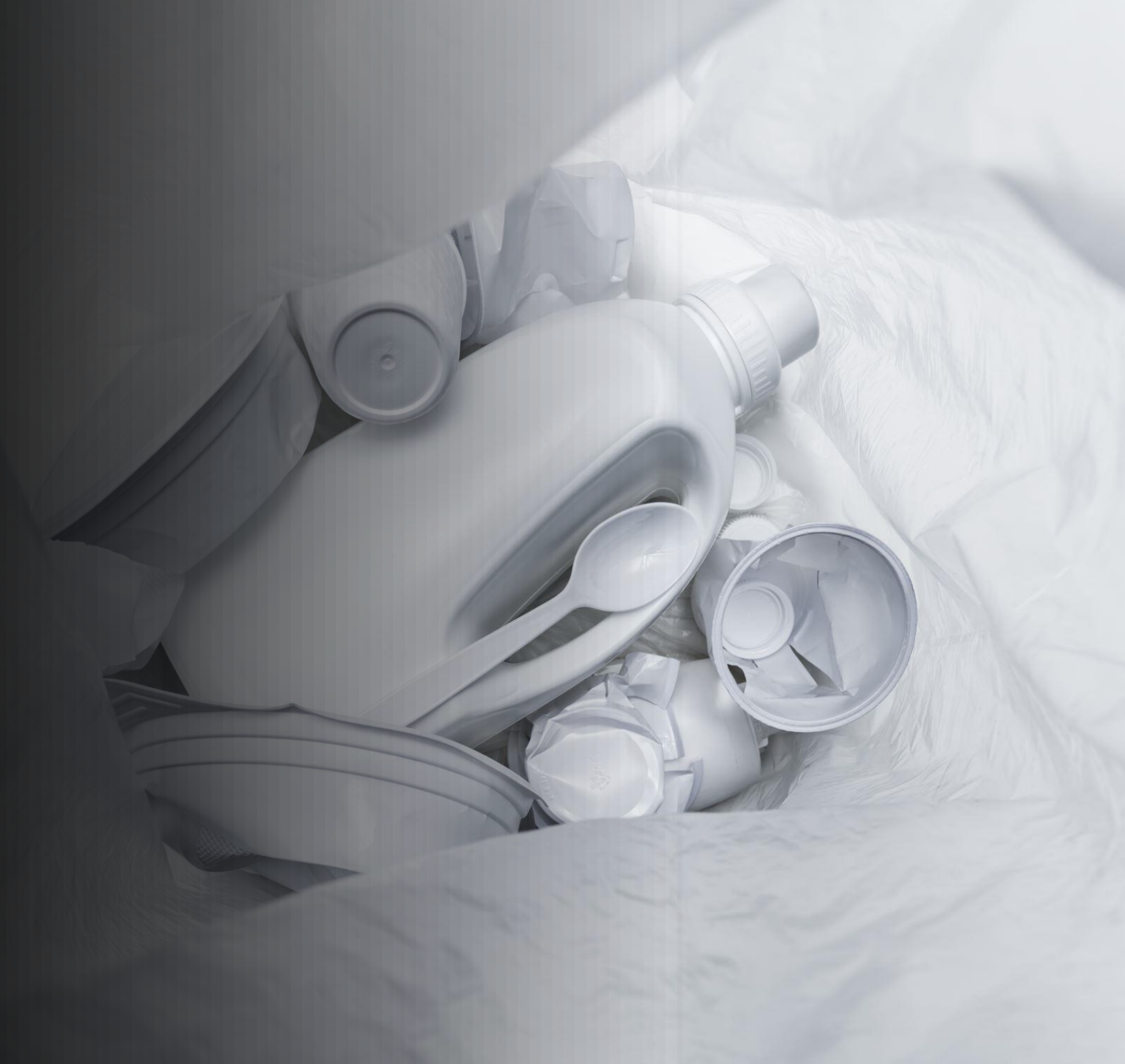

## I don't know what I'm doing, so

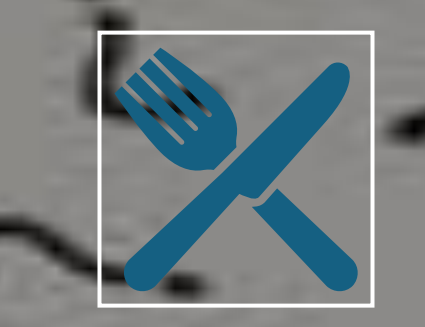

#### 🛕 1983 warnings

Cod

JADX was the tool I grabbed

Opened up the APK

We could be off to a worse start

| U_Meter.apk                                    | 🕫 BLEService 🗴 👩 UUIDs 🗴 🍖 SegmentControl 🗴 🍖 ACFragment 🗴 🍖 BuildConfig 🗴 🙃 MainActivity 🗴 🍖 MainActivity\$\$ViewBinder 🗴 🐟 R 🗴 👩 FieldCollectionViewBind: ১                                                                                                    |
|------------------------------------------------|----------------------------------------------------------------------------------------------------|
| 🗸 📭 Inputs                                     |                                                                                                    |
| V 🖿 Files                                      | <pre>package com.tang.etest.e_test.Model;</pre>                                                                                                    |
| U Meter.apk                                    | <pre>import android.app.Service:</pre>                                                                                                    |
| - Scripts                                      | import android.bluetooth.BluetoothAdapter;                                                                                                    |
|                                                | <pre>import android.bluetooth.BluetoothDevice;</pre>                                                                                                    |
|                                                | <pre>import android.bluetooth.BluetoothGatt;</pre>                                                                                                    |
|                                                | <pre>import android.bluetooth.sluetoothGattCallback;<br/>import android.bluetooth.BluetoothGattCallback;</pre>                                                                                                    |
| > androidx                                     | import and roid. Bluetooth.BluetoothGattDescriptor:                                                                                                    |
| > Dutterknife                                  | <pre>import android.bluetooth.BluetoothGattService;</pre>                                                                                                    |
| V 🖿 COM                                        | <pre>import android.bluetooth.BluetoothManager;</pre>                                                                                                    |
| > 🖿 github.mikephil.charting                   | <pre>import android.context;</pre>                                                                                                    |
| tang.etest.e_test                              | import android.content.intent;                                                                                                    |
| v 🖿 Model                                      | import and roid.os.Binder:                                                                                                    |
| V C BLEService                                 | import android.os.Handler;                                                                                                    |
| > c AnonymousClass1                            | <pre>import android.os.IBinder;</pre>                                                                                                    |
| > @ AnonymousClass2                            | import android.os.Looper;                                                                                                    |
| MvBinder                                       | <pre>import android.support.apport.ap</pre> |
|                                                | import android.util.Log:                                                                                                    |
| ALL_VALUE String                               | import android.widget.Toast;                                                                                                    |
| <pre># BLUETOOTH_DEVICE String</pre>           | <pre>import java.util.Iterator;</pre>                                                                                                    |
| CONTENT_DEVICE String                          | <pre>import java.util.List;</pre>                                                                                                    |
| 👫 CONTENT_STATUS boolean                       | import java.util.limer;                                                                                                    |
| 👫 bluetooth_device_address String              | import java.util.UUID:                                                                                                    |
| 👫 mAdapter BluetoothAdapter                    |                                                                                                    |
| <pre> fa mBluetoothGatt BluetoothGatt </pre>   | /* loaded from: classes.dex */                                                                                                    |
| f context Context                              | 35 public class BLEService extends Service {                                                                                                    |
| f mSharedPreferences SharedPreference          | public static final String ALL_VALUE = ALL_VALUE ;<br>public static final String BLUETOOTH DEVICE = "BLUETOOTH DEVICE":                                                                                                    |
| f hinden BLESenvice\$WyBinden                  | public static final String CONTENT DEVICE = "CONTENT DEVICE";                                                                                                    |
| pinder betservicepnybinder                     | public static boolean CONTENT_STATUS = false;                                                                                                    |
| Concertailback BiuetoothAdapter\$L             | <pre>public static String bluetooth_device_address = "";</pre>                                                                                                    |
| t mGattCallback BluetoothGattCallbac           | private static BluetoothAdapter mAdapter;                                                                                                    |
| f valueStr String                              | public static subcondatt msiletootndatt;                                                                                                    |
| 💀 {} void                                      | private SharedPreferences mSharedPreferences;                                                                                                    |
| <pre>mail BLEService() void</pre>              | <pre>private MyBinder binder = new MyBinder();</pre>                                                                                                    |
| 🔎 access\$000(BLEService) SharedPrefe          | public BluetoothAdapter.LeScanCallback mLeScanCallback = new BluetoothAdapter.LeScanCallback() { // from class: com.tang.etest.e_test.Model.BLEService.1                                                                                                    |
| 👒 broadcastByte(String, byte[]) void           | Override // android.bluetooth.BluetoothAdapter.LeScanCallback                                                                                                    |
| <pre>m broadcastConnect(String, boolean)</pre> | Log ((行利率)), huetoothDevice futetoothDevice, int i, byte[] barr) {                                                                                                    |
| m broadcastUpdate(String, BluetoothD           | 135 if (bluetoothDevice.getName() == null) {                                                                                                    |
| hroadcastValueUndate(String String             | return;                                                                                                    |
| connect(String) void                           | }                                                                                                    |
|                                                | 143 if (bluetoothDevice.getAddress().equals(BLEService,bluetooth_device_address)) {                                                                                                    |
| getmAdapter() BluetoothAdapter                 | 144 DLDService.this.scal(taise);<br>145 BLService this compet/BLService bluetooth device address);                                                                                                    |
| <pre>mgetmBluetoothGatt() BluetoothGatt</pre>  | }                                                                                                    |
| <pre>m initBluetooth() void</pre>              | 147 BLEService.this.broadcastUpdate(BLEService.BLUETOOTH_DEVICE, bluetoothDevice);                                                                                                    |
| 🧠 onBind(Intent) IBinder                       |                                                                                                    |
| 👦 onCreate() void                              | };<br>                                                                                                    |
| <pre>@ onDestroy() void</pre>                  | private final precoothoattlaliback moattlaliback = new Anonymousliass2();<br>String valueStr = "":                                                                                                    |
| 呢 onStartCommand(Intent, int, int) i           |                                                                                                    |
| <pre>onUnbind(Intent) boolean</pre>            | @Override // android.app.Service                                                                                                    |
|                                                | 54 public void onCreate() {                                                                                                    |

## This seems like a good start!

#### • 2 hours of clicking around like a dumdum later...

| 504 |                                                                                                    |
|-----|----------------------------------------------------------------------------------------------------|
| 365 | <pre>double d = ((bArr[4] &amp; 255) * 65536) + ((bArr[5] &amp; 255) * 256) + (bArr[6] &amp; 255);</pre>     |
|     | <pre>Double.isNaN(d);</pre>                                                                                  |
|     | <pre>Float valueOf4 = Float.valueOf((float) (d / 10.0d));</pre>                                              |
| 366 | <pre>double d2 = ((bArr[7] &amp; 255) * 65536) + ((bArr[8] &amp; 255) * 256) + (bArr[9] &amp; 255);</pre>    |
|     | <pre>Double.isNaN(d2);</pre>                                                                                 |
|     | <pre>valueOf2 = Float.valueOf((float) (d2 / 1000.0d));</pre>                                                 |
| 367 | <pre>double d3 = ((bArr[10] &amp; 255) * 65536) + ((bArr[11] &amp; 255) * 256) + (bArr[12] &amp; 255);</pre> |
|     | <pre>Double.isNaN(d3);</pre>                                                                                 |
|     | <pre>valueOf3 = Float.valueOf((float) (d3 / 10.0d));</pre>                                                   |
| 369 | <pre>this.textVoltage.setText(decimalFormat6.format(value0f4) + "V");</pre>                                  |
| 370 | <pre>this.textCurrent.setText(decimalFormat3.format(valueOf2) + "A");</pre>                                  |
| 371 | <pre>this.textPower.setText(decimalFormat9.format(valueOf3) + "W");</pre>                                    |
| 373 | TextView textView = this.textFactor;                                                                         |
|     |                                                                                                    |

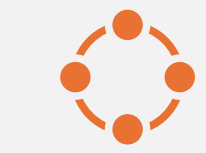

Put them together, and we can probably make sense of this

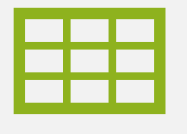

Huzzahl

The BLE dump gives us PDU structure, and GATT details

The APK gives us content layout and parsing behaviours

This Photo by Unknown Author is licensed under CC BY-SA-NC

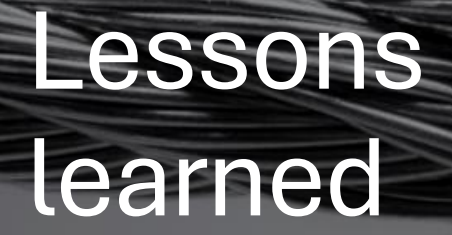

I hate Java
Wireshark is always the saviour
BLE is weird and very opaque and obtuse
But I still hate Java more
This should help you get started
And waste less time than I did

## Ask questions at your own peril

6

It's 5 o clock in places that matter
Like here